EBS - vstupní terminál s kontrolou alkoholu v dechu

Propojení se SYSDO

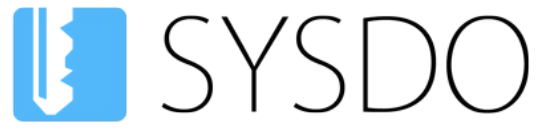

Elektronická kniha přístupu a docházky

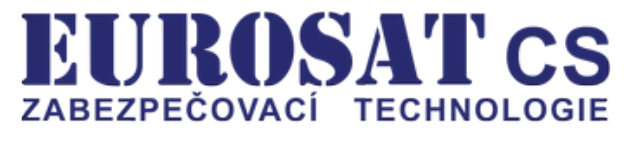

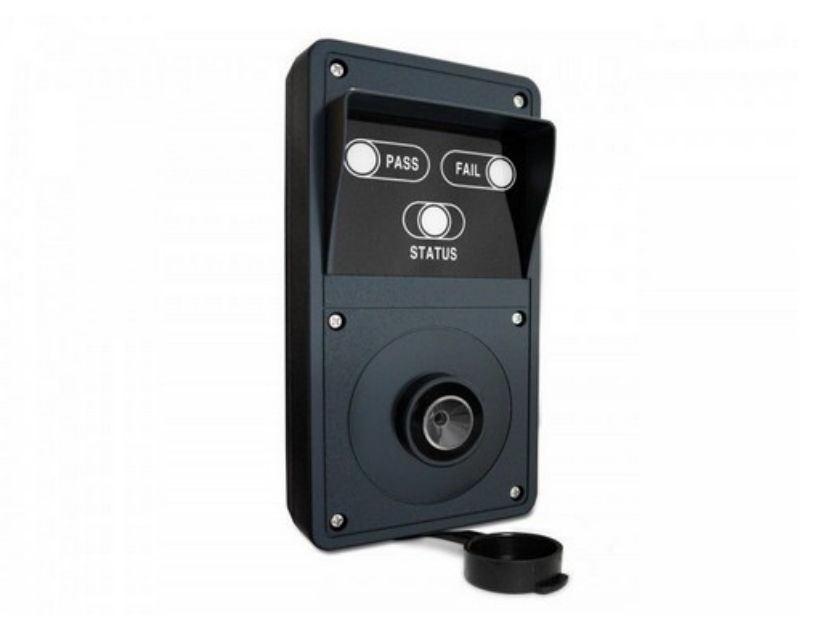

# EBS

## vstupní terminál s kontrolou alkoholu v dechu

Propojení se SYSDO

## Obsah

| 1. Základní konfigurace Alkohol Testeru                | 3  |
|--------------------------------------------------------|----|
| 2. Připojení k internetu                               | 3  |
| 2.1 Ethernet                                           |    |
| 2.2 WiFi                                               | 3  |
| 3. SYSDO nastavení                                     | 4  |
| 3.1 Nastavení firmy                                    | 4  |
| 3.2 Přidání alkohol testeru                            | 5  |
| 3.2.1 Pomocí aktivačního kódu                          | 5  |
| 3.2.2 V administraci čteček                            | 6  |
| 3.3 Editace alkohol testeru                            | 7  |
| 3.4 Upozornění na vysokou hodnotu alkoholu a kalibraci | 9  |
| 3.5 Oprávnění na testování alkoholu                    | 9  |
| 3.6 Testovací pravidla                                 | 9  |
| 3.7 Přehled alkohol testerů                            |    |
| 3.8 Úvodní stránka - taby pro testování                | 11 |
| 3.8.1 Přehled testování alkoholu                       | 11 |
| 3.8.2 Testování alkoholu                               | 11 |
| 4. Čtečka SYSF203TP                                    |    |
| 4.1 Popis konektorů                                    | 12 |
| 4.2 Typ výstupu Wiegand                                | 13 |
| 5. Alkohol Tester                                      | 14 |
| 5.1 Popis konektorů komunikačního modulu               | 14 |
| 5.2 PC Mode                                            | 16 |
| 6. Propojení SYSF203TP a Alkohol testeru               | 16 |
| 7. Popis propojovacího kabelu Alkohol testeru          | 17 |

Popření odpovědnosti:

Vyhrazeno právo změny bez předchozího upozornění. Stav k 10.03.2025.

Firma neodpovídá za jakékoliv škody, finanční ztráty či právní spory týkající se majetku či osob, vzniklé v souvislosti se správným či nesprávným použitím produktu.

I přes veškerou snahu a péči při zpracování tohoto dokumentu firma nepřebírá zodpovědnost za možné chyby, omyly a následky z nich plynoucí.

## 1. Základní konfigurace Alkohol Testeru

Internetové připojení pomocí ethernetového kabelu je nastaveno na DHCP.

Po připojení k internetu se **komunikace se serverem SYSDO** naváže **automaticky**.

## 2. Připojení k internetu

## 2.1 Ethernet

Alkohol tester je defaultně nastaven na **DHCP**. Stačí připojit síťový kabel. Pokud není po startu do 3 minut detekováno připojení k internetu přes ethernet, pak se spustí automaticky WiFi **Alkoholtester\_...** viz. <u>článek 2.2 WiFi</u> a pokud se nikdo k této WiFi nepřipojí po dobu **5min**., pak se alkoholtester restartuje a znovu testuje připojení přes ethernet.

## 2.2 WiFi

Pokud není dostupné připojení k internetu pomocí ethernetového kabelu a není nastavené připojení k žádné WiFi síti, pak alkohol tester vytvoří WiFi sít' s názvem **Alkoholtester\_[6MAC]\_[XXX]** [posledních 6 znaků MAC adresy](XXX – náhodné 3-místné číslo). Připojte se mobilním telefonem k této síti. Heslo je **alkotest** 

#### Alkohol testeru trvá vytvoření WiFi sítě Alkoholtester\_.... cca. 3 minuty.

Správné připojení mobilním telefonem k WiFi síti Alkoholtester\_....

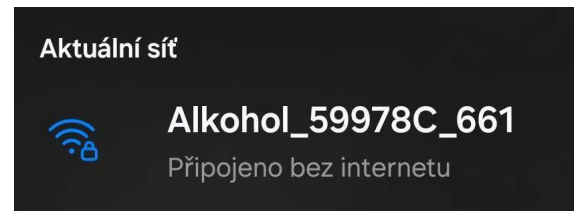

Po připojení mobilním telefonem k WiFi síti **Alkoholtester\_...** zadejte do internetového prohlížeče **(Firefox, Chrome, Opera, ...)** adresu **192.168.4.1**. Objeví se obrazovka pro konfiguraci WiFi sítě. Stiskněte tlačítko **Configure WiFi** a vyberte dostupnou WiFi sít<sup>\*</sup>, zadejte heslo a potvrď te tlačítkem **SAVE**.

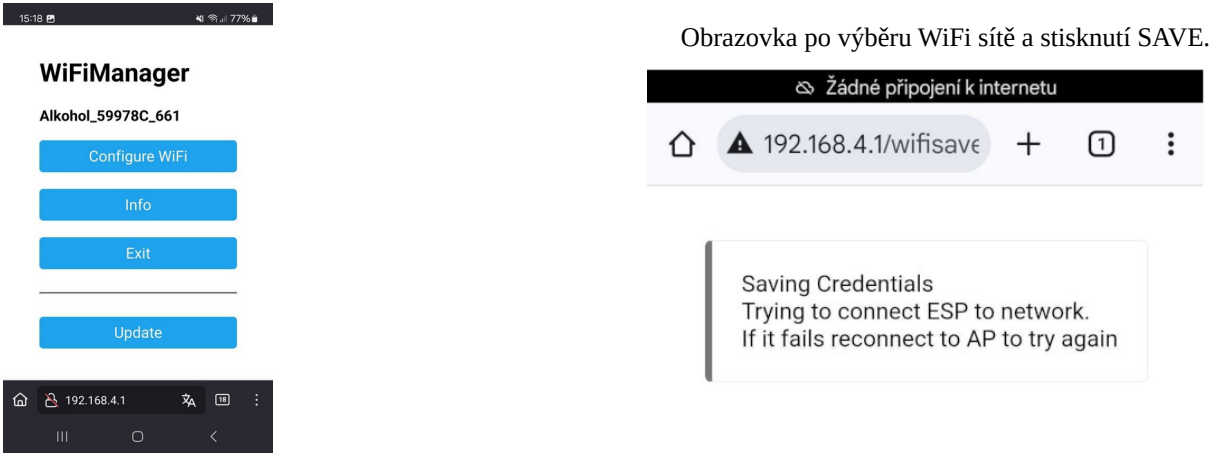

Pozn.: Alkohol tester se automaticky připojí k vybrané WiFi síti i po restartu. Pokud vybraná WiFi sít' není dostupná, pak se opět vytvoří WiFi sít' Alkoholtester\_....

## 3. SYSDO nastavení

### 3.1 Nastavení firmy

Na firmě je potřeba mít zapnutý jeden z níže uvedených modulů v **Plném módu** 

- Docházkový systém
- Přístupový systém

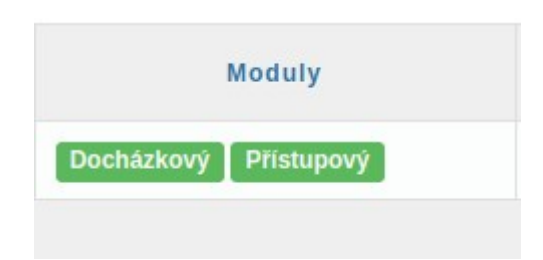

Na firmě je potřeba mít zapnutou funkci **Testování alkoholu** 

S tímto nastavením vám pomůže technická podpora https://www.sysdo.cz/kontakt

| Obecné Upozornění | Podstrom   | Aplikace        |
|-------------------|------------|-----------------|
| Docházka Funkce   | Komponenty | Externí systémy |
| Možnosti ověření  |            |                 |
| SPZ               | Ano Ne     |                 |

#### 3.2 Přidání alkohol testeru

Přidání alkohol testeru lze provézt dvěma způsoby.

- 1. Pomocí aktivačního kódu
- 2. V administraci čteček

#### 3.2.1 Pomocí aktivačního kódu

SYSDO je webová aplikace, zobrazovaná v prohlížeči webových stránek (Firefox, Chrome, Edge). Pro přístup k aplikaci zadejte v prohlížeči adresu <u>https://sysdo.eurosat.cz</u>

| Na | zobrazené | úvodní | stránce | vyberte | Aktivovat | kód | produktu. |
|----|-----------|--------|---------|---------|-----------|-----|-----------|
|    |           |        |         |         |           |     | 1         |

| Propo | jení s | e SYS | SDO |
|-------|--------|-------|-----|

Aktivovat kód produktu

| Elektronická kniha přístupu a doch | názky |  |
|------------------------------------|-------|--|
| Přihlašovací jméno                 |       |  |
| Heslo                              |       |  |
| Trvalé přihlášení 🛛                |       |  |
| Přihlásit                          |       |  |

SYSDO

**- - - -**

Zobrazí se okno Aktivovat kód produktu ve kterém vyberete jednu z možností.

| 0 | Aktivovat kód produktu                      |
|---|---------------------------------------------|
|   | Aktivovat kód produktu v existující firmē   |
| 2 | aložit novou firmu a aktivovat kód produktu |

Pří výběru možnosti **,Aktivovat kód produktu v existující firmě**' se normálně přihlašte do SYSDO a budete přesměrování do administrace čteček a zobrazí se okno **Aktivovat kód produktu** ve kterém vyplníte dva kroky.

#### 1. Licenční číslo

#### 2. Informace o nové kameře

| Aktivovat kód produktu<br>1 Licenční číslo 2 Informace                                                                     | Aktivovat kód produktu     Licenční číslo     2 Informace                                                                                       |
|----------------------------------------------------------------------------------------------------|----------------------------------------------------------------------------------------------------|
| Kód produktu<br>300Z8-0IY02-40AC4-1D340-8<br>Aktivovat vice produktů                                                       | Čtečka         Název         Kód produktu       300Z8-0IY02-40AC4-1D340-8         IMEI       24:0A:C4:1D:34:08         Typ       Alcohol Tester |
| Zde zadejte 21-ti místné číslo kódu produktu,<br>které dostanete se zakoupenou čtečkou.<br>např. 300Z8-0IY02-40AC4-1D340-8 | Pojmenování čtečky,<br>čteček může být více                                                                                                    |

Pří výběru možnosti ,**Založit novou firmu a aktivovat kód produktu**' se zobrazí se okno <mark>Aktivovat kód</mark> produktu</mark> ve kterém vyplníte tři kroky.

#### 1. Licenční číslo

2. Informace o nové čtečce a uživateli

3. Ověření emailu

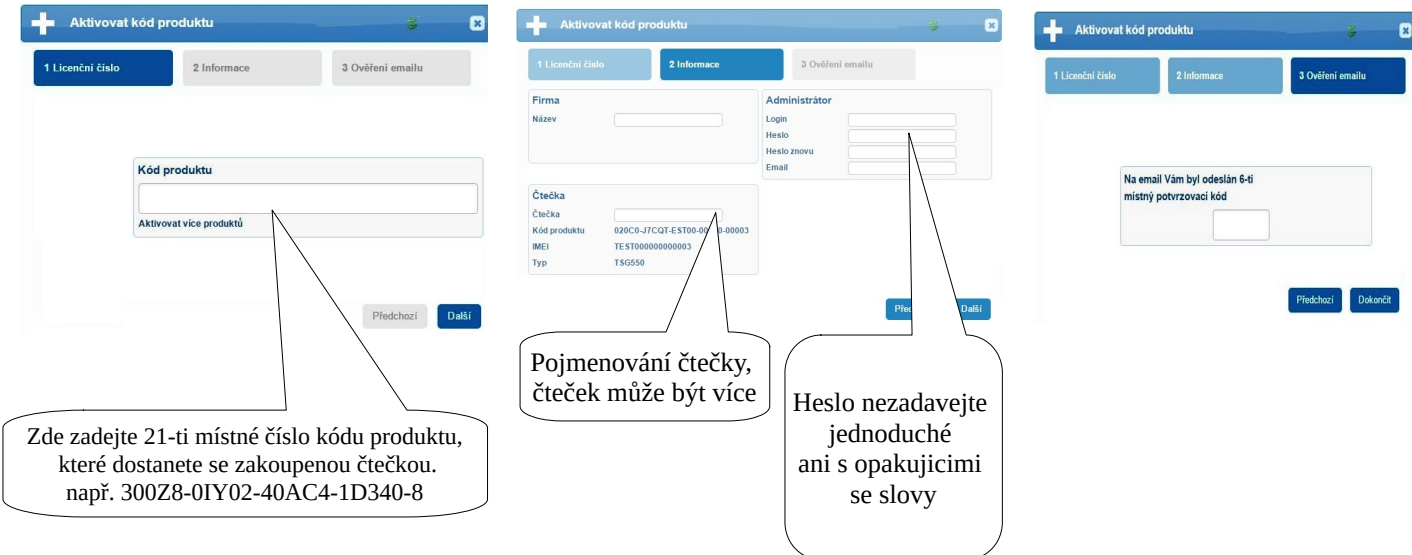

#### Upozornění:

Po přidání alkohol testeru zadejte:

- Datum kalibrace SYSDO pak může posílat upozornění, že je potřeba kalibrovat senzor.
- Připojená čtečka Vyberte čtečku se kterou je alkohol tester propojený (model SYSF203TP)

Viz. odstavec 3.3 Editace alkohol testeru.

#### 3.2.2 V administraci čteček

SYSDO - Menu - Administrace – Čtečky – tlačítko Přidat

| Elektronická knih                   | YSDO<br>na přístupu a docházky    | Nápověda | Administrace | Odhlášení |
|-------------------------------------|-----------------------------------|----------|--------------|-----------|
| Přidat     Aktivovat kód produktu   | Přidat<br>Obecné                  | _        | Čtečky       |           |
| Vyberte model <b>Alkohol Tester</b> | Stav Vypnuto 20<br>Název<br>Model | Pruto    |              |           |

#### 3.3 Editace alkohol testeru

| Obecné                                                                                                    |                                                                                                    | Obecné                                                                                                    |                                                                                                    |
|----------------------------------------------------------------------------------------------------|----------------------------------------------------------------------------------------------------|----------------------------------------------------------------------------------------------------|----------------------------------------------------------------------------------------------------|
| Stav<br>Název<br>IMEI<br>Model<br>Připojená čtečka<br>Oblast *<br>Časová zóna *<br>Čas otevření dveří<br>Sensor otevření dveří | Vypnuto Zapnuto<br>Alkohol Tester<br>240AC41D3408<br>Alcohol Tester × v<br>SYSF203TP v<br>Docházkové v<br>Europe/Prague v<br>*5 s | Stav<br>Název<br>IMEI<br>Model<br>Připojená čtečka <b>*</b><br>Oblast <b>*</b><br>Časová zóna <b>*</b><br>Čas otevření dveří | Vypnuto Zapnuto<br>Alkohol Tester<br>240AC41D3408<br>Alcohol Tester × •<br>SYSF203TP •<br>Lze připojit tyto modely čteček: SYSF203TP.<br>Alkohol Tester přebírá nastavení z připojené čtečk<br>• Oblast<br>• Časová zóna |
| Měření alkoholu<br>Jednotka g/l (%<br>High limit * 0.2<br>Kalibrace *                                                          | 9.10.2024 III<br>Počet měření Období                                                                                              | Měření alkoholu<br>Jednotka a/l (%                                                                                           | <ul> <li>Čas otevření dveří</li> <li>Uživatelé</li> </ul>                                                                                                    |

IMEI zjistíte na spodní straně alkohol testeru, nebo uvnitř.

#### Připojená čtečka

Lze připojit tyto modely čteček: **SYSF203TP**. Alkohol Tester přebírá nastavení z připojené čtečky.

- Oblast
- Časová zóna
- Čas otevření dveří
- Uživatelé

#### **High Limit**

| Měření alk   | oholu                             |                     |                                                                            |
|--------------|-----------------------------------|---------------------|----------------------------------------------------------------------------|
| Jednotka     | g/l (‰)                           | *                   |                                                                            |
| High limit * | 0.2                               | *                   |                                                                            |
|              | Při překročení,                   | nebo vyrovnání lir  | nitu                                                                       |
| Kalibrace *  | - Bude naměře                     | ná hodnota označ    | ena jako vysoká.                                                           |
|              | - Odešle se upo                   | ozornění o naměře   | ní vysoké hodnoty.                                                         |
| Upozornění ( | - Neotevřou se                    | dveře pokud není    | povoleno na testovacím pravidle otevřít dveře při vysoké hodnotě alkoholu. |
| Upozornění   | <ul> <li>Zakáže se pří</li> </ul> | stup do oblastí dle | nastaveni na testovacim pravidle.                                          |

Při překročení, nebo vyrovnání limitu

- Bude naměřená hodnota označena jako vysoká.
- Odešle se upozornění o naměření vysoké hodnoty.
- Neotevřou se dveře pokud není povoleno na testovacím pravidle otevřít dveře při vysoké hodnotě alkoholu.
- Zakáže se přístup do oblastí dle nastavení na testovacím pravidle.

#### Kalibrace

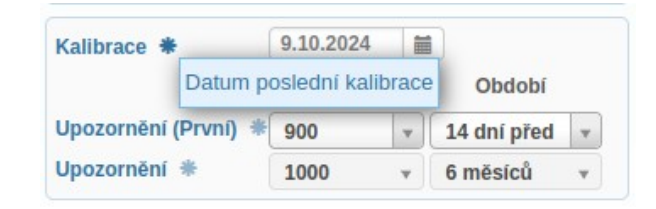

| Kalibrace *          | 9.10.2024                                                                                            |
|----------------------|----------------------------------------------------------------------------------------------------|
|                      | Počet měření Období                                                                                  |
| Upozornění (První) 🕯 | € 900 v 14 dní před v                                                                                |
| Upozornění 🕷         | Uživateli se pošle upozornění o překročení počtu provedených měření, nebo x dní před uplynutím maxir |

| 9.10.2024    | 1                                                                  |                                                                                                    |                                                                                                    |                                                                                                    |
|--------------|--------------------------------------------------------------------|----------------------------------------------------------------------------------------------------|----------------------------------------------------------------------------------------------------|----------------------------------------------------------------------------------------------------|
| Počet mě     | ření                                                               | Období                                                                                                    |                                                                                                    |                                                                                                    |
| 900          | *                                                                  | 14 dní před                                                                                                    | *                                                                                                    |                                                                                                    |
| 1000         | ¥                                                                  | 6 měsíců                                                                                                    | v                                                                                                    |                                                                                                    |
| eli se pošle | upoz                                                               | ornění o přek                                                                                                    | ročer                                                                                                    | í maximálního počtu měření, nebo o uplynutí maximální doby stanoven                                                                                 |
| ci senzoru   | alkoh                                                              | oltesteru.                                                                                                    |                                                                                                    |                                                                                                    |
|              | 9.10.2024<br>Počet më<br>900<br>1000<br>eli se pošle<br>ci senzoru | 9.10.2024<br>Počet měření<br>900<br>1000<br>eli se pošle upozovácí senzoru alkohovácí senzoru alkohovácí senzoru | 9.10.2024<br>Počet měření Období<br>900<br>900<br>0 14 dní před<br>1000<br>6 měsíců<br>eli se pošle upozornění o překu<br>ci senzoru alkoholtesteru. | 9.10.2024<br>Počet měření Období<br>900 v 14 dní před v<br>1000 v 6 měsíců v<br>eli se pošle upozornění o překročení<br>sci senzoru alkoholtesteru. |

## Kalibrace je doporučená provádět jednou za 6 měsíců, nebo při překročení počtu provedených dechových zkoušek 1000.

## 3.4 Upozornění na vysokou hodnotu alkoholu a kalibraci

Na uživateli lze nastavit upozornění na vysoký obsah alkoholu a kalibraci senzoru.

- Vysoký obsah alkoholu Pokud je uživateli, na kterého má dohled, naměřena hodnota alkoholu přes stanovený limit.
- Kalibrace alkohol testeru Posílají se dvě upozornění.

**1**. Uživateli se pošle upozornění o překročení počtu provedených měření, nebo x dní před uplynutím maximální doby pro provedení kalibrace.

**2**. Uživateli se pošle upozornění o překročení maximálního počtu měření, nebo o uplynutí maximální doby stanovené pro kalibraci senzoru alkoholtesteru.

| Vysoký obsah alkoholu 🕷   | Ano v   |   |  |
|---------------------------|---------|---|--|
| Kalibrace alkohol testeru | Ano - V | v |  |

Kalibrace je doporučená provádět jednou za 6 měsíců, nebo při překročení počtu provedených dechových zkoušek 1000.

## 3.5 Oprávnění na testování alkoholu

Na uživateli lze nastavit oprávnění na testování alkoholu (záložka "Oprávnění").

Toto oprávnění povoluje

- Vzdálené testování uživatelů.
- Reporty: Přehled testování alkoholu
- Úvod: dva taby pro přehled testování
- Administraci testovacích pravidel

## 3.6 Testovací pravidla

V menu Administrace najdete dvě nové položky

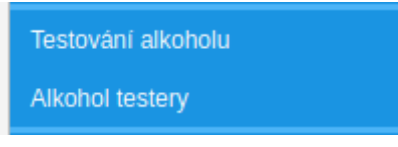

Testování alkoholu obsahuje pravidla testování.

Ve firmě jsou vytvořeny dvě defaultní pravidla. Nastavte si je dle vlastních potřeb, přiřaď te uživatele a oblasti čteček.

- Náhodně 10%
- Testovat vždy

#### Náhodně 10%

| Přídat<br>Testování alkoholu<br>Obecné Uživatelé Oblasti<br>Název Náhodně<br>Typ Náhodně                                                                |                                                                                                    | Vysoká hodnota alkoholu<br>Otevřít dveře * Ano Ne<br>Zákaz vstupu do Otevřít dveře při naměření vysoké hodnoty alkoholu.<br>Do (směna) * Konce směny v<br>Nebo minimálně po dobu 8h v                                                                                                    |
|----------------------------------------------------------------------------------------------------|----------------------------------------------------------------------------------------------------|----------------------------------------------------------------------------------------------------|
| Pravděpodobnost 10 %<br>Vysoká hodnota alkoholu<br>Otevřít dveře * Ano<br>Zákaz vstupu do oblastí * Ne<br>Do (směna) * Kon<br>Nebo minimálně po dobu 8h | Ne<br>Ano Všech Vybraných<br>ce směny v<br>v                                                                                                    | Vysoká hodnota alkoholu         Otevřít dveře *       Ano         Zákaz vstupu do oblastí *       Ne         Do (směna) *       Zákaz vstupu do oblastí při naměření vysoké hodnoty alkoholu.         Nebo minimálně po dobu       Ano - Zákázán vstup do oblastí vybraných v záložce                                                                                                    |
|                                                                                                    | Vysoká hodnota alkoholu<br>Otevřít dveře *<br>Zákaz vstupu do oblastí *<br>Do (směna) *<br>Nebo minimáln<br>Konec směny -<br>tak bude mít uživ<br>Začátek další sr<br>mít povolený vstu<br>Pokud uživatel m<br>nebo někdy před<br>vstupu Konec sr<br>dobu. Tzn. když | Ano Ne<br>Ne Ano Všech Vybraných<br>Konce směny<br>pokud směna končí v 17:00 a má prodlení odchodu 3h,<br>vatel povolen vstup od 20:00.<br>měny - pokud směna začíná v 8:00, tak uživatel bude<br>up od 6:00.<br>hadýchá vysokou hodnotu alkoholu při odchodu z práce,<br>d koncem timeoutu směny a má nastaveno pravidlo<br>měny, tak se aplikuje pravidlo Nebo minimálně po<br>t uživatel v 17:30 nadýchal a minimální dobu má |

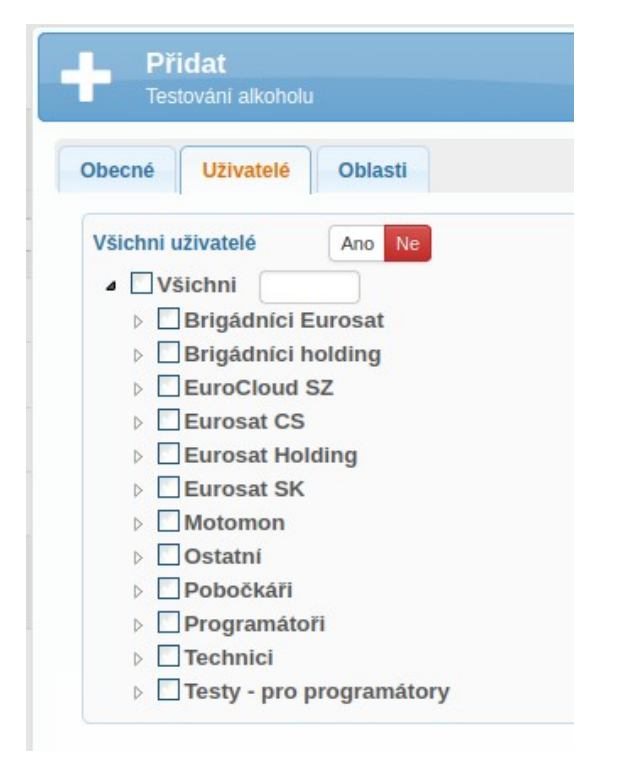

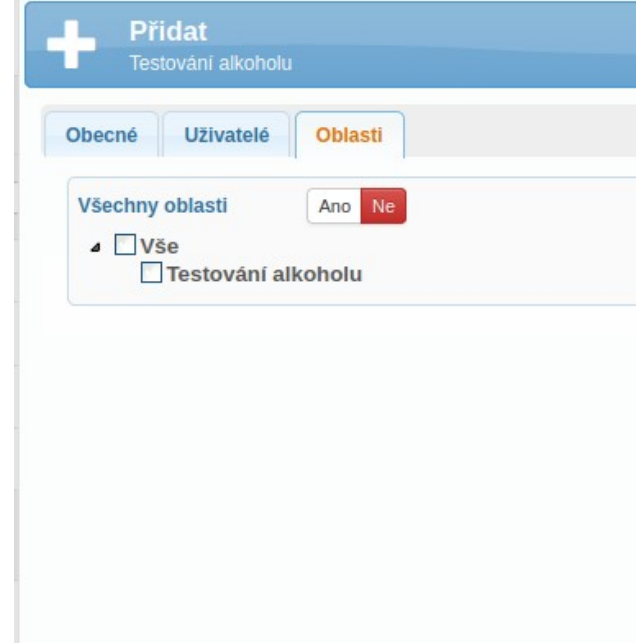

EBS - vstupní terminál s kontrolou alkoholu v dechu

| <b>3.7 Přehled alkohol testerů</b><br>V menu Administrace najdete dvě nové položky<br>Alkohol testery obsahují přehled alkoholtesterů a kalibrací. |             |                  |           |           |                         | Testování alkoholu<br>Alkohol testery |              |                             |  |
|----------------------------------------------------------------------------------------------------|-------------|------------------|-----------|-----------|-------------------------|---------------------------------------|--------------|-----------------------------|--|
|                                                                                                    |             |                  | Kalibrace |           |                         |                                       |              |                             |  |
| ID 💠                                                                                                    | ¢ Název ¢   |                  | Datum 💠   | Vyprší 🌲  | Vyprší 💠 Počet měření 🤤 |                                       | Kalibrovat 👙 | Oblast                      |  |
|                                                                                                    |             |                  |           |           |                         |                                       | v            | •                           |  |
| 7084                                                                                                    | 🗾 🛃 💿 😫 💼 🎯 | Alkohol Tester A | 25.9.2024 | 25.3.2025 | 8 25.9.2                | 024 10:01:17                          | Ne           | Testování alkoholu          |  |
| 7085                                                                                                    | 🗾 🛃 💿 🚯 💼 🎯 | Alkohol Tester B | 26.9.2024 | 26.3.2025 | 40 25.9.                | 2024 10:01:17                         | Ne           | Testování alkoholu          |  |
| 7081                                                                                                    | 🗾 🛃 💿 🔂 💼 🥝 | Alkohol Tester C | 25.9.2024 | 25.3.2025 | 10 25.9.                | 2024 10:01:17                         | Ne           | Testování alkoholu          |  |
| 6742                                                                                                    | 🗾 🛃 💿 😫 💼 🎯 | Alkohol Tester D | 27.3.2024 | 27.9.2024 | 727 25.9                | .2024 10:01:17                        | Ano          | Testování alkoholu          |  |
|                                                                                                    |             |                  |           |           |                         |                                       |              | Zobrazeno 1 - 4 z 4 záznamů |  |

## 3.8 Úvodní stránka - taby pro testování

## 3.8.1 Přehled testování alkoholu

| + Mëření   |                    |                        | od: 8.10.2024 | do: 9.10.2024 | Hledat                   | Q                  | × Q. Ø::                  |
|------------|--------------------|------------------------|---------------|---------------|--------------------------|--------------------|---------------------------|
| ID ¢       | Datum              | Uživatel               | Výsledek ⇔    |               | Pracovní skupina         | Oblast             | Čtečka                    |
| 867        | 9.10.2024 12:44:30 | Alkoholik Pijan (1024) | 1.21 g/l (‰)  | <b>*</b>      | Testy - pro programátory | Testování alkoholu | 94E6869D6AD8              |
| 866        | 9.10.2024 12:41:42 | Alkoholik Pijan (1024) | 0 g/i (‰)     | <b>**</b>     | Testy - pro programátory | Testování alkoholu | 94E6869D6AD8              |
| 865        | 9.10.2024 12:41:20 | Alkoholik Pijan (1024) | 0 g/i (‰)     |               | Testy - pro programátory | Testování alkoholu | 94E6869D6AD8              |
| 864        | 9.10.2024 12:40:21 | Alkoholik Pijan (1024) | 0 g/i (‰)     |               | Testy - pro programátory | Testování alkoholu | 94E6869D6AD8              |
| 863        | 9.10.2024 12:34:39 | Alkoholik Pijan (1024) | 0 g/i (‰)     | <b>"</b>      | Testy - pro programátory | Testování alkoholu | 94E6869D6A94              |
| 862        | 9.10.2024 12:34:03 | Alkoholik Pijan (1024) | 0 g/i (‰)     | -             | Testy - pro programátory | Testování alkoholu | 94E6869D6A94              |
| 861        | 9.10.2024 10:52:47 | Alkoholik Pijan (1024) | 0 g/l (‰)     | <b>"</b>      | Testy - pro programátory | Testování alkoholu | 94E6869D6A94              |
| 860        | 8.10.2024 16:24:22 | Alkoholik Pijan (1024) | 3.52 g/l (‰)  | ····          | Testy - pro programátory | Testování alkoholu | 94E6869D6A94              |
| ¢ 14:14:34 | 35 s               |                        | 10 ~          |               |                          | Zo                 | brazeno 1 - 8 z 8 záznamů |

## 3.8.2 Testování alkoholu

| Testovací de | Testovaci den 9.10.2024 |         |            |                          |                    |              |          |
|--------------|-------------------------|---------|------------|--------------------------|--------------------|--------------|----------|
|              |                         |         |            |                          | Pře                | dchozí test  |          |
| ID ¢         |                         | Jméno 🌩 | Příjmení 🌲 | Pracovní skupina 🌲       | Datum 🝦            | Výsledek 🧅   |          |
|              |                         |         |            | ···· v                   |                    |              | • •      |
| 57948        | <b>             </b>    | Pijan   | Alkoholik  | Testy - pro programátory | 9.10.2024 12:44:30 | 1.21 g/l (‰) | <b>"</b> |
| 42347        | 👕 🕂 🔳 🔳                 | Jan     | Bezděk     | Programátoři             | 30.7.2024 12:52:57 | 0 g/l (‰)    | -        |

## 4. Čtečka SYSF203TP

## 4.1 Popis konektorů

Pohled zezadu čtečky SYSF203TP:

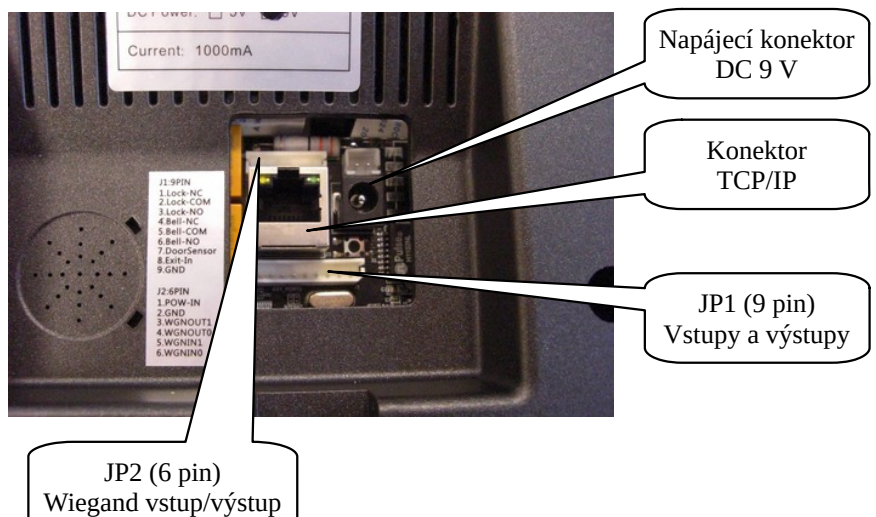

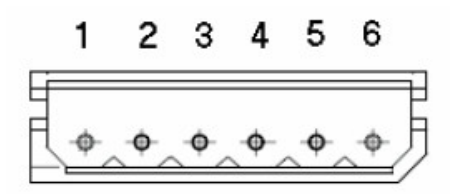

- 1. Napájení (kladný pól)
- 2. Napájení (záporný pól)
- 3. Wiegand výstup 1 (WGNOUT1)
- 4. Wiegand výstup 0 (WGNOUT0)
- 5. Wiegand vstup 1 (WGNIN1)
- 6. Wiegand vstup 0 (WGNIN0)

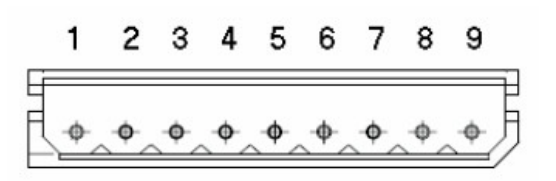

- 1. Relé zámku NC
- 2. Relé zámku COM
- 3. Relé zámku NO
- 4. Relé BELL\_NC
- 5. Relé BELL\_COM
- 6. Relé BELL\_NO
- 7. Magnetický senzor dveří
- 8. Vstup tlačítka otevření dveří
- 9. Záporný pól napájení

## 4.2 Typ výstupu Wiegand

Čtečka musí mít nastaven **Typ výstupu Wiegand** na hodnotu **ID uživatele (26)** 

Menu – Nastavení - Přístup - Typ výstupu Wiegand

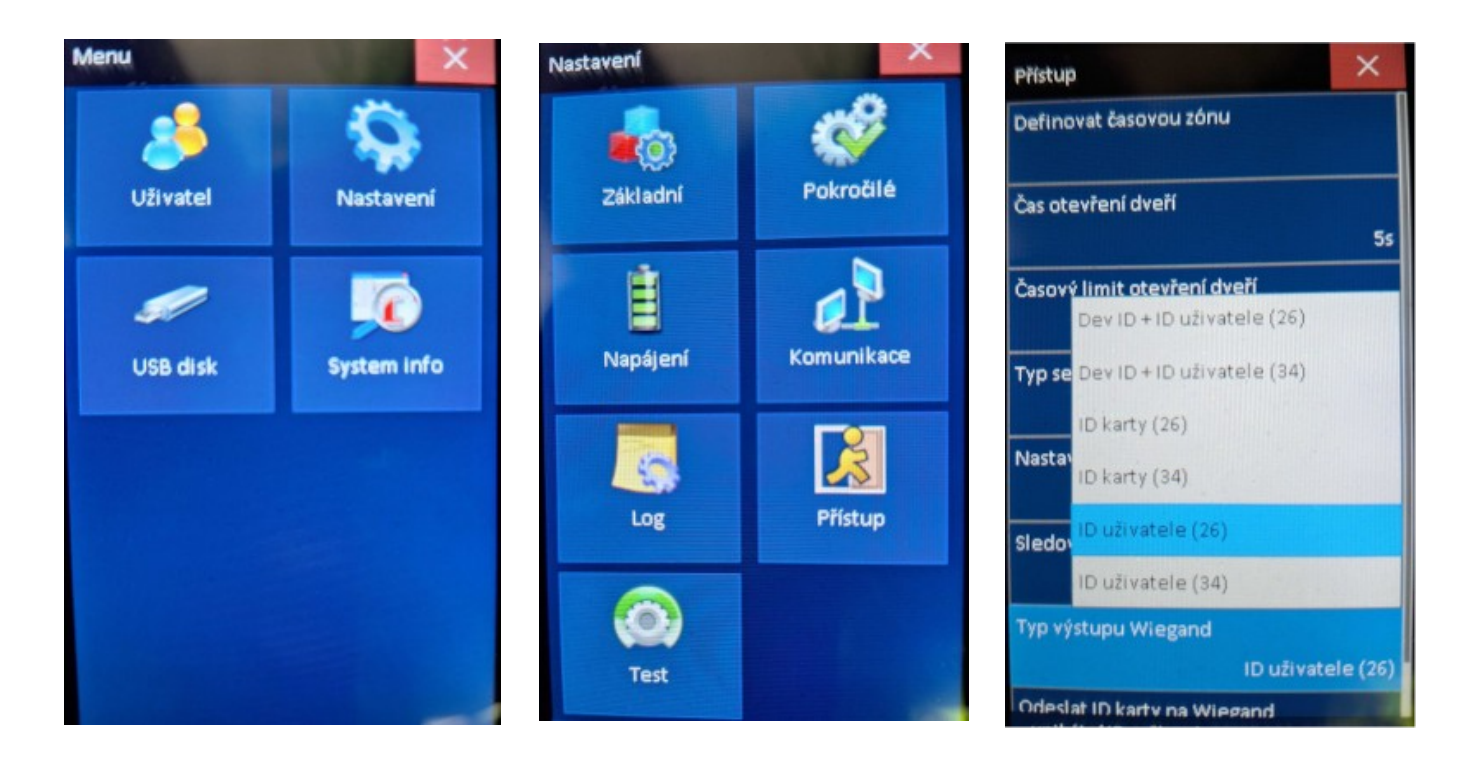

## **5. Alkohol Tester**

## 5.1 Popis konektorů komunikačního modulu

Pohled na komunikační modul alkohol testeru:

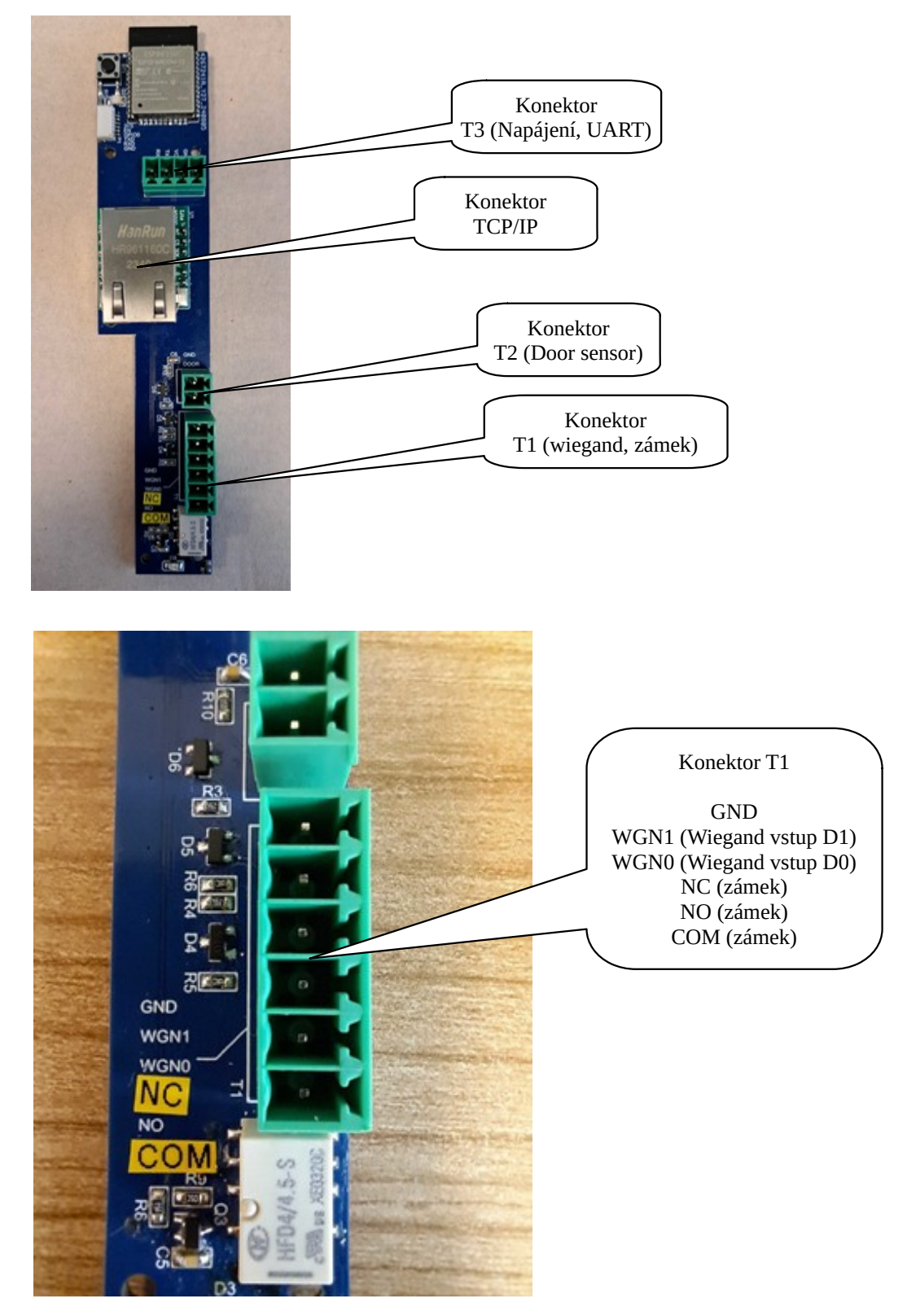

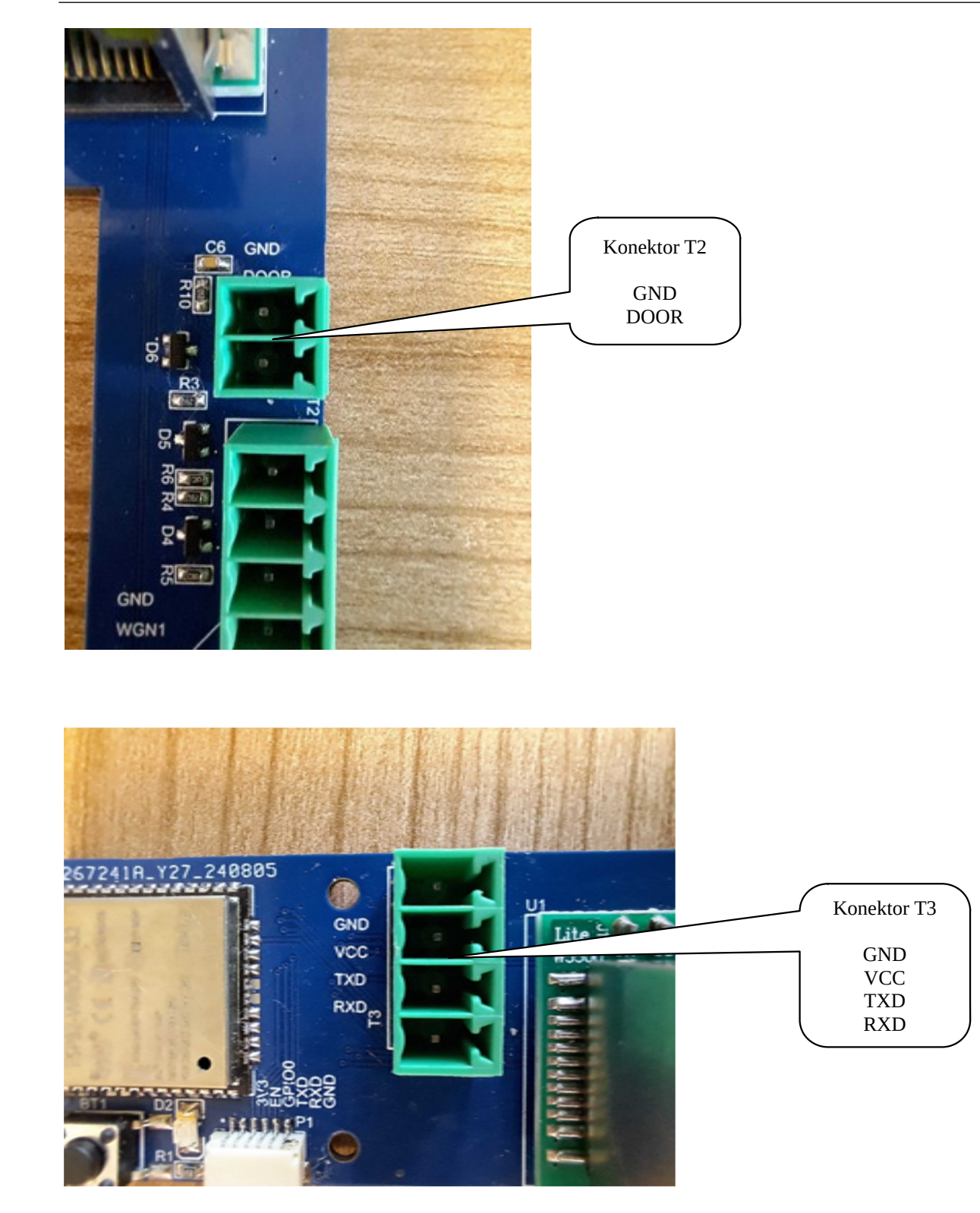

## 5.2 PC Mode

#### Alkohol tester musí být zapnutý v PC Mode !

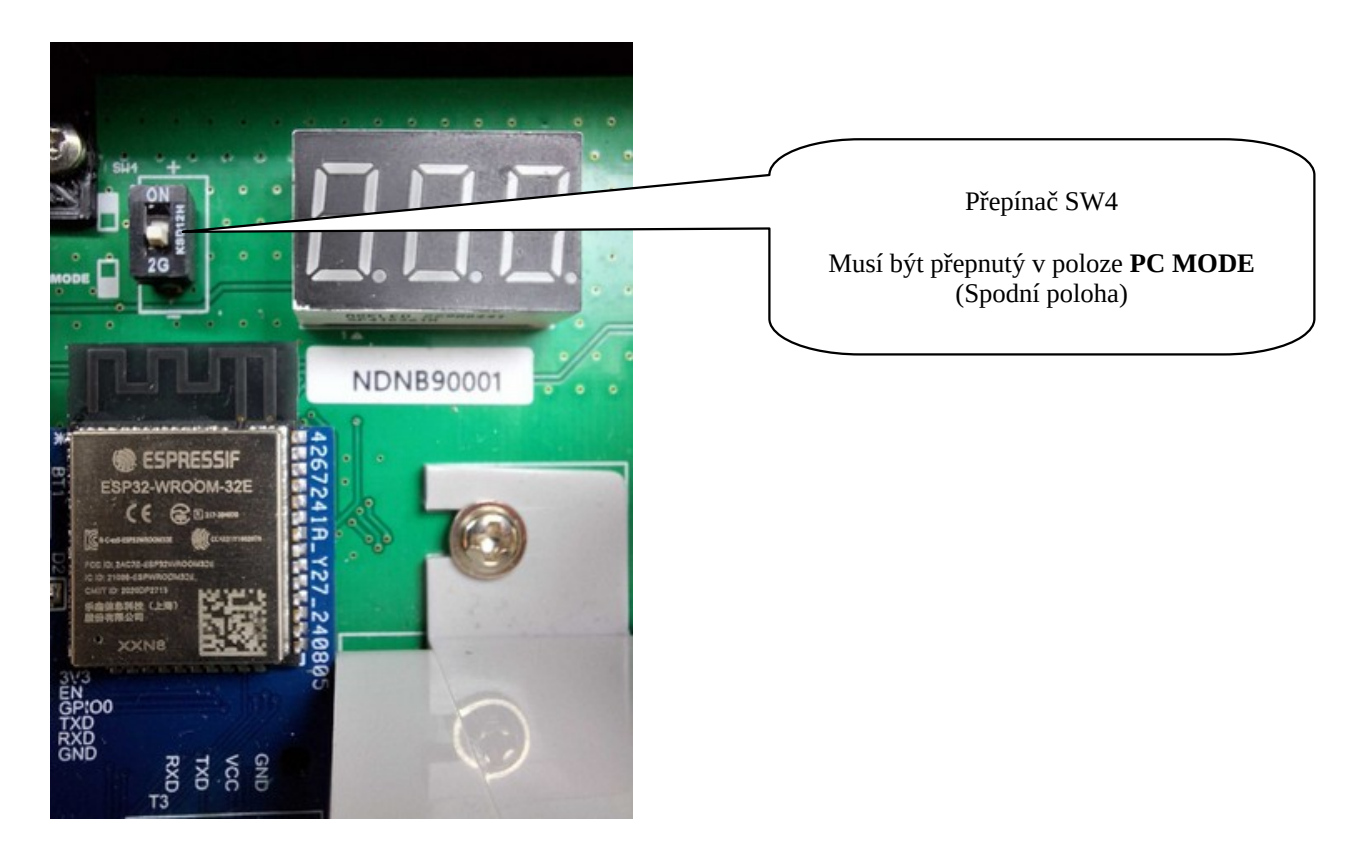

## 6. Propojení SYSF203TP a Alkohol testeru

| SYSF203TP            |   | Alkoholtester              |   |                                 |
|----------------------|---|----------------------------|---|---------------------------------|
| JP2                  |   | <b>T1</b>                  |   |                                 |
| + Napájení           |   |                            |   |                                 |
| GND                  |   | GND                        |   | GND – musí být propojeno, pokud |
| Wiegand<br>výstup D1 |   | WGN1 (Wiegand vstup D1)    | l | nemají společný zdroj napájení. |
| Wiegand<br>výstup D0 |   | WGN0 (Wiegand<br>vstup D0) |   |                                 |
| Wiegand<br>vstup D1  |   | NC (zámek)                 |   |                                 |
| Wiegand<br>vstup D0  |   | NO (zámek)                 |   |                                 |
|                      | - | COM (zámek)                |   |                                 |

## 7. Popis propojovacího kabelu Alkohol testeru

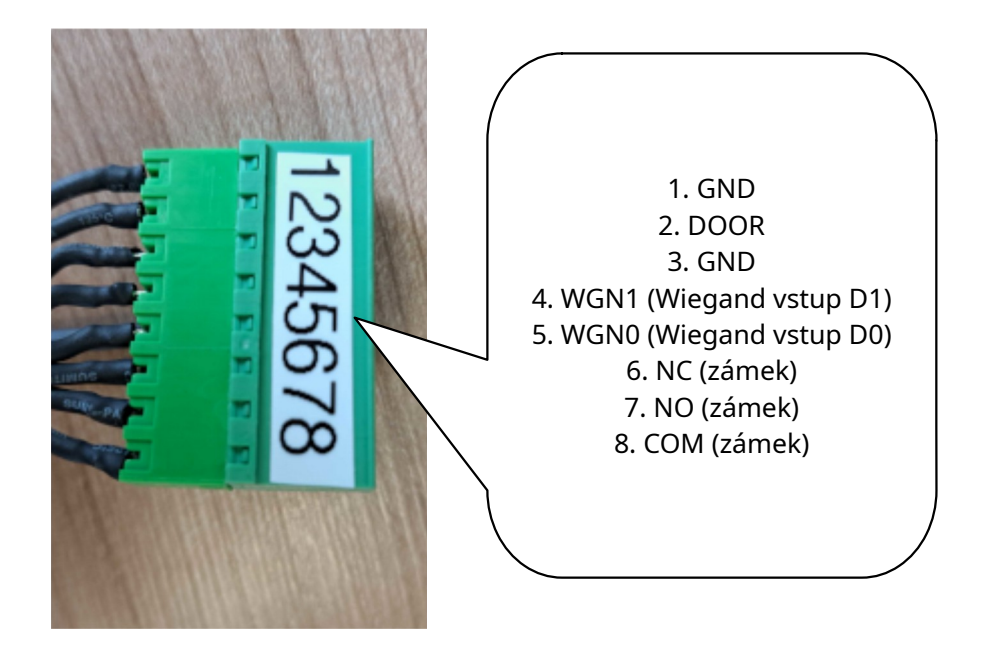